- 1. 登录: 输入"手机号"、密码;
- 2. 登录后: 如果是教师身份, 请选择身份切换, 切换到"管理者", 如下图:

| 在线大学   聊城大学                           |   |                                       | 旧版学堂                                                                                            |                                           |
|---------------------------------------|---|---------------------------------------|-------------------------------------------------------------------------------------------------|-------------------------------------------|
| <b>课堂工具</b><br>不支持直播, 为线下数学提供签到、投票等工具 |   | <mark>直播课堂</mark><br>线上直播教学、支持语音、视频直部 | <b>身份切換</b><br>で<br>管理者<br>分切換<br>・<br>・<br>・<br>・<br>・<br>・<br>・<br>・<br>・<br>・<br>・<br>・<br>・ | <b>身份</b><br>切換<br>官<br>阿<br>浦息中心         |
| ┃我的课程 (共0门)                           | · |                                       | (元 981法) <b>十 2012年9月</b>                                                                       | <ul> <li>         ・<br/>・<br/>・</li></ul> |

3.进入"管理者"身份选择"数据中心",点击"查看详情"或点击"数据总览"

| 今日上线教师 <b>0</b> | 07         |                        | 0            | 今日活跃课程の                      |             |
|-----------------|------------|------------------------|--------------|------------------------------|-------------|
| <b> 上 </b>      | $\prec$    | 4,443人<br>累计学生: 42152人 | Ċ            | <b>よう</b> 门<br>累计課程:447门     |             |
| 新增资源            | <b>1</b> 个 | NO1 文学院                | <b>481</b> A | 25<br>20                     |             |
| 互动课堂            | ······3 节  | NO2 传媒技术学院             | 388 📐        | 10<br>5                      |             |
| 作业考试            | ······ 2 次 | NO3 商学院                | <b>319</b> A | 0<br>03-10 03-11 03-12 03-13 | 03-14 03-15 |
| 🔛 数据中心          |            |                        |              |                              | 查看详情 >      |

4.进入"教学质量管理中心"主界面:点击"校内翻转课"、"质量管理",选择"直播督导", 会显示相应的直播课程,可点击查看详请,如正在上课,巡课管理员可点击"进入课堂"直 接入堂听课。课程结束,可查看课程回放、课件资源使用情况。

| 数据总监                                                                                                    |   |              |          |                    |
|----------------------------------------------------------------------------------------------------|---|--------------|----------|--------------------|
| SCALINITION OF CONTROL OF CONTROL |   | ○ 本校概況       |          |                    |
| 回运行概况                                                                                                    |   |              |          |                    |
| 🗊 教学日报                                                                                                    |   |              |          | 75,028             |
| 回 态势大屏                                                                                                    |   |              | 職        | 学习总量<br> 洗校均值 68,7 |
| 校内翻转课                                                                                                    |   | 21年秋冬学习      | 9        |                    |
| 向 运行概况                                                                                                    |   | 21年春夏学习      | 9        |                    |
| C8 x=1318676                                                                                                    |   | 20年秋冬学习      | 9        |                    |
| 励 数据分析                                                                                                    | • |              |          |                    |
| ⊘ 质量管理                                                                                                    |   | 活跃时段         | 登录频次     | 学习时长               |
| 直捂盔导                                                                                                    |   | 学生热点登录       | 时间段      | 9                  |
| 通行注意                                                                                                    |   | 周一下午         |          | Mon                |
| MACH PERSONAL PROPERTY AND INCOME.                                                                                                    |   | 周二傍晚         |          | Tue                |
| 考试管理                                                                                                    |   | \$15th.525.8 | 34(697)  | Thur               |
| 1 March 400 TH                                                                                                    |   | -5-1020MILLA | AT INTER | Fri                |
| 27.单目注                                                                                                    |   | 周一下午         |          | Sat                |
| 跨校共享课                                                                                                    |   |              |          | Sun                |
|                                                                                                    |   |              |          |                    |
| 🛛 运行概况                                                                                                    |   | 校外影响力        | 0        |                    |
|                                                                                                    |   |              |          |                    |

| 学院筛选            |               | 姓名筛选    |           | 课程名称筛选                      |            | 上课日       | 上课日期筛选      |         |  |
|-----------------|---------------|---------|-----------|-----------------------------|------------|-----------|-------------|---------|--|
| 通输入学院名称         |               | 遗输入的师姓名 |           | 適給入課程名称                     |            | 请选择       | 请选择上课日期     |         |  |
| 上课时长筛选(分钟)      |               |         |           |                             |            |           |             |         |  |
| 不限              |               | - 不限    |           |                             |            |           |             |         |  |
| 课堂名称            | 所廣课程          | 开课老师    | 所属学院      | 上课时间 4日                     | 上课时长(分钟)↓↑ | 状态        | 实际上课人数/应到人数 | 操作      |  |
| 測试1             | 11測試          | 崔璨      | 商学院       | 2022-03-16 15:23:17         | -          | 上课中 由正在推荐 |             | 详情 进入课堂 |  |
| 机械原理2022班       | 机械原理2022      | 郭安福     | 机械与汽车工程学院 | 2022-03-16 15:22:59 - 15:25 | 3          | 已結束(直損)   | 0/ 54       | 详情 进入课堂 |  |
| MATLAB语言1-2班    | MATLAB语言      | 刘晓东     | 机械与汽车工程学院 | 2022-03-16 15:22:29 - 15:25 | 3          | 已結束(直播)   | 0/ 0        | 详情 进入课堂 |  |
| 机械原理2022班       | 机械原理2022      | 郭安福     | 机械与汽车工程学院 | 2022-03-16 14:58:58 - 15:05 | 7          | 已结束(直播)   | 1/ 54       | 详惯 进入课堂 |  |
| 2019级1-2-11班    | 材料成形技术        | 徐立鹏     | 机械与汽车工程学院 | 2022-03-16 10:06:04 - 12:25 | 140        | 已结束(直措)   | 99/ 99      | 详情 进入建建 |  |
| 科研伦理与学术规范202    | 科研伦理与学术规范2022 | 郭安福     | 机械与汽车工程学院 | 2022-03-16 07:59:55 - 10:59 | 180        | 已結束(直播)   | 19/23       | 详情 进入建全 |  |
| 2021版1.9班班      | 2021版1.9班     | 李梅娟     | 聊城大学      | 2022-03-16 07:55:19 - 10:55 | 180        | 已結束(直播)   | 64/ 75      | 详惯 进入课堂 |  |
| 2020級韵学7班、2020… | 人体解剖生理学       | 王硕      | 药学院       | 2022-03-15 13:52:57 - 16:52 | 180        | 已結束(直擂)   | 116/ 116    | 详情 进入课堂 |  |
| 机械原理2022班       | 机械原理2022      | 郭安福     | 机械与汽车工程学院 | 2022-03-15 07:57:06 - 10:57 | 180        | 已结束(直摄)   | 52/ 54      | 详惯 进入建盟 |  |
| 20组成济学3.14开     | 统计学           | 周琳      | 商学院       | 2022-03-14 10:21:05 - 11:57 | 97         | 已結束(直播)   | 77/77       | 译情 进入课务 |  |